# DÁĽKOVÝ PRŮZKUM ZEMĚ

Lukáš Herman

Práce s multispektrálními snímky

# Multispektrální snímek

- více pásem z různých částí spektra
- volíme různé možnosti zobrazení (podle účelu)
- možnosti zobrazení
  - režim zobrazení (RGB, Grayscale, …)
  - zvýraznění (přednastavená, vlastní)

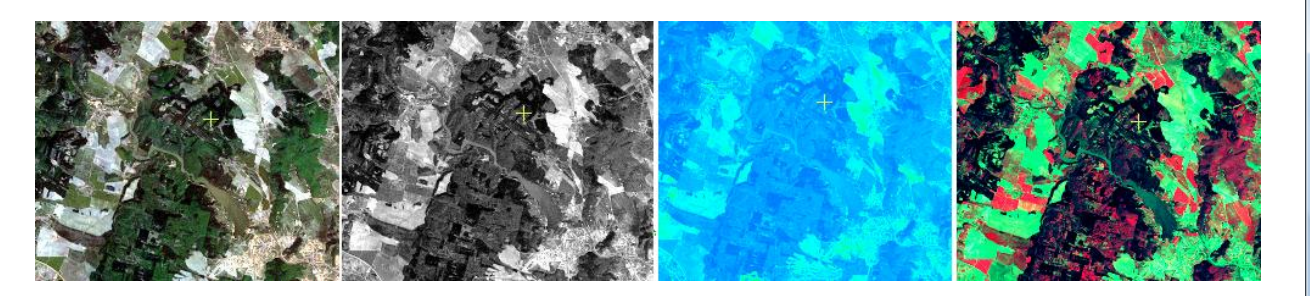

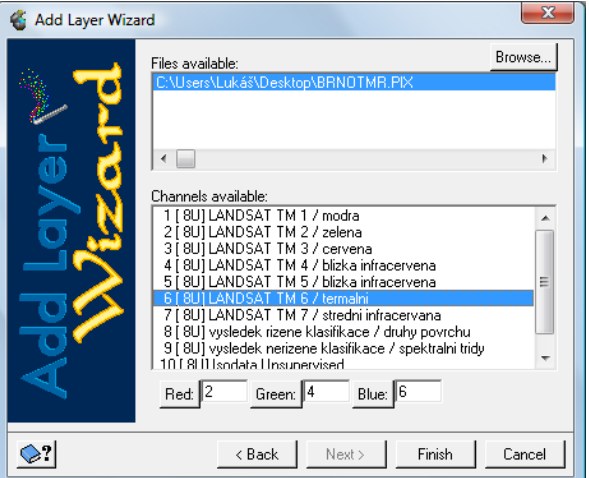

# Multispektrální data – formát PIX

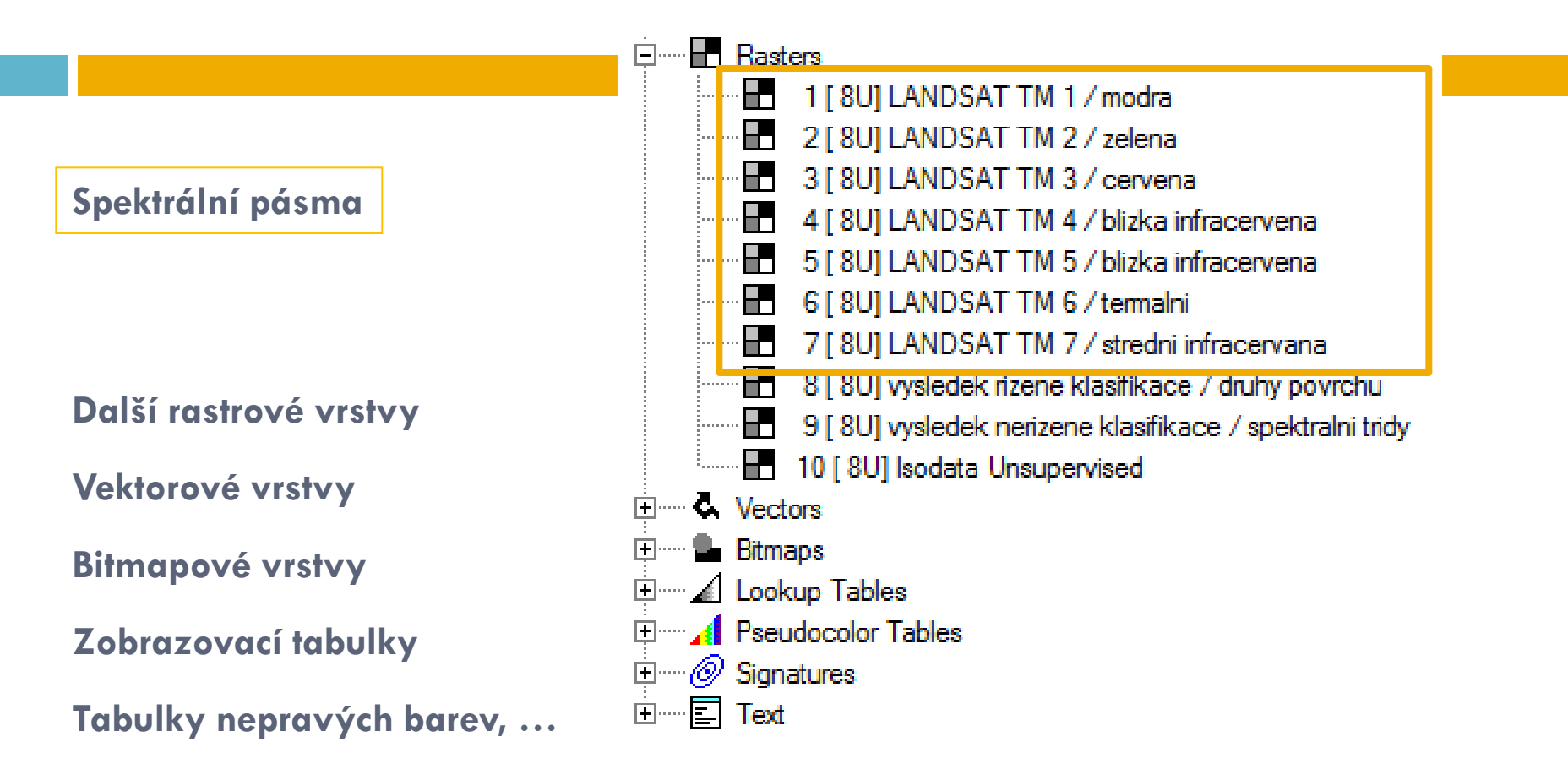

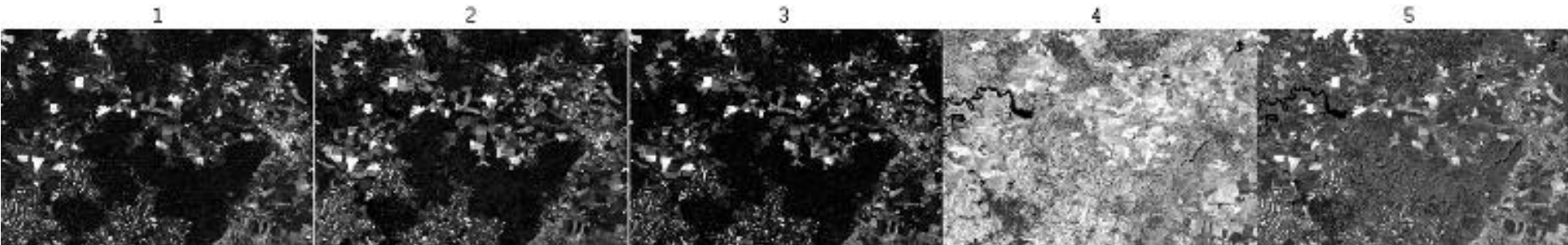

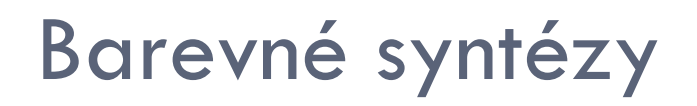

Target map layer: BRN0TMR.PIX:1,2,4

| Red          | Green  | Blue         | Image Channels                                                        |  |
|--------------|--------|--------------|-----------------------------------------------------------------------|--|
|              |        |              | BRNOTMR.PIX: 1 [ 8U] LANDSAT TM 1 / modra                             |  |
|              |        | $\checkmark$ | BRNOTMR.PIX: 2 [ 8U] LANDSAT TM 2 / zelena                            |  |
|              | $\sim$ |              | BRNOTMR.PIX: 3 [ 8U] LANDSAT TM 3 / cervena                           |  |
| $\checkmark$ |        |              | BRNOTMR.PIX: 4 [ 8U] LANDSAT TM 4 / blizka infracervena               |  |
|              |        |              | BRNOTMR.PIX: 5 [ 8U] LANDSAT TM 5 / blizka infracervena               |  |
|              |        |              | BRNOTMR.PIX: 6 [ 8U] LANDSAT TM 6 / termalni                          |  |
|              |        |              | BRNOTMR.PIX: 7 [80] LANDSAT TM 7 / stredni infracervana               |  |
|              |        |              | BRNOTMR.PIX: 8 [8U] vysledek rizene klasifikace / druhy povrchu       |  |
|              |        |              | BRNOTMR.PIX: 9 [ 8U] vysledek nerizene klasifikace / spektralni tridy |  |
|              |        |              | BRNOTMR.PIX: 10 [ 8U] Isodata Unsupervised                            |  |

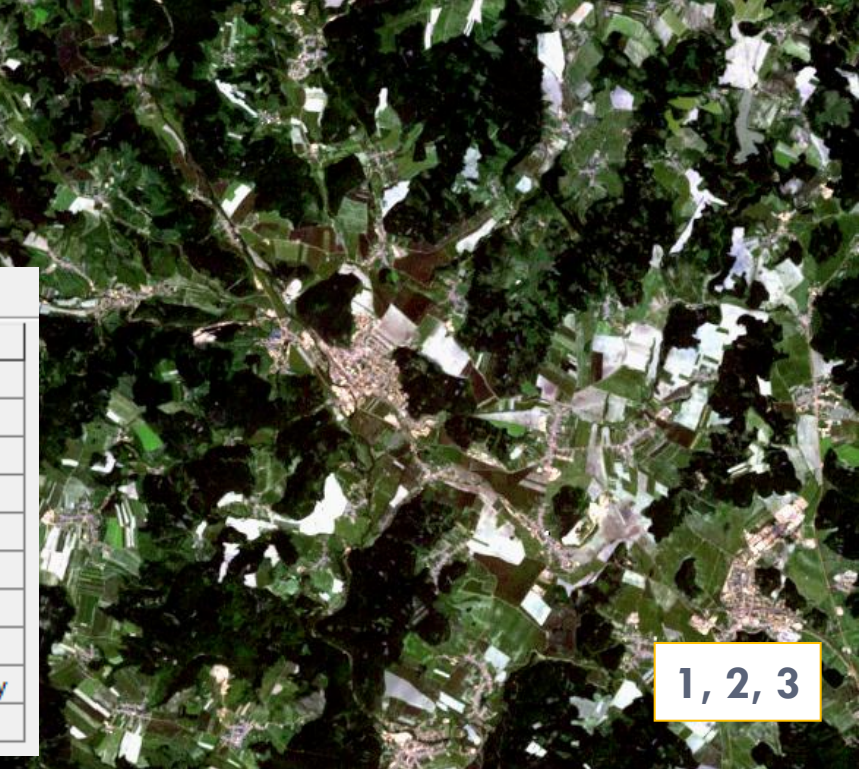

#### Layer – RGB Mapper...

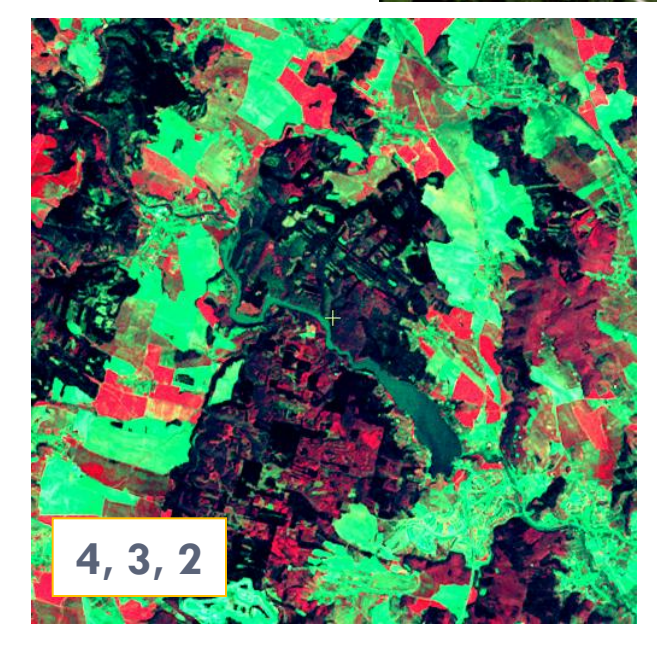

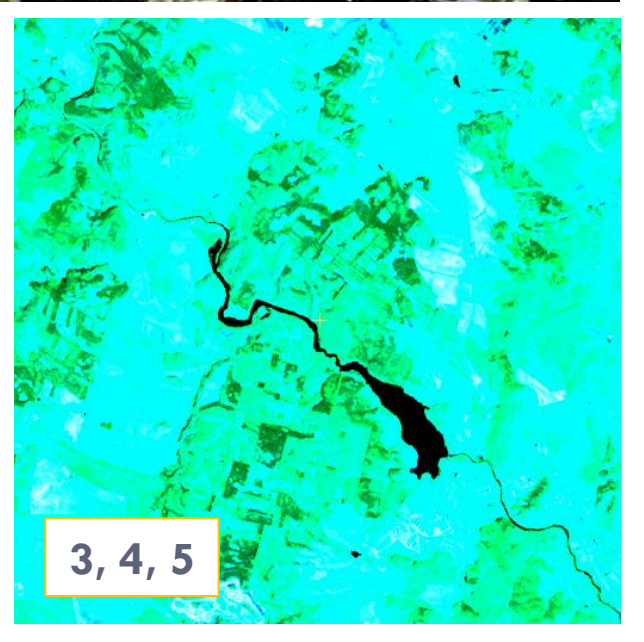

# Úpravy jasu a kontrastu

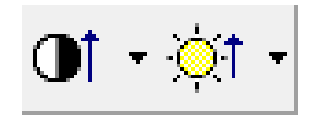

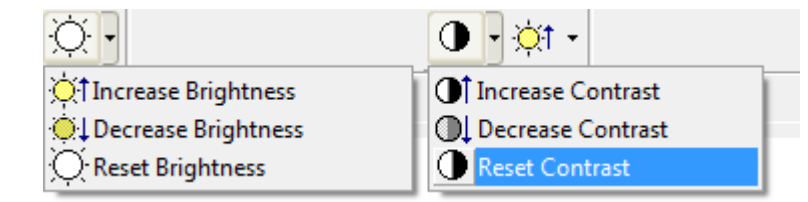

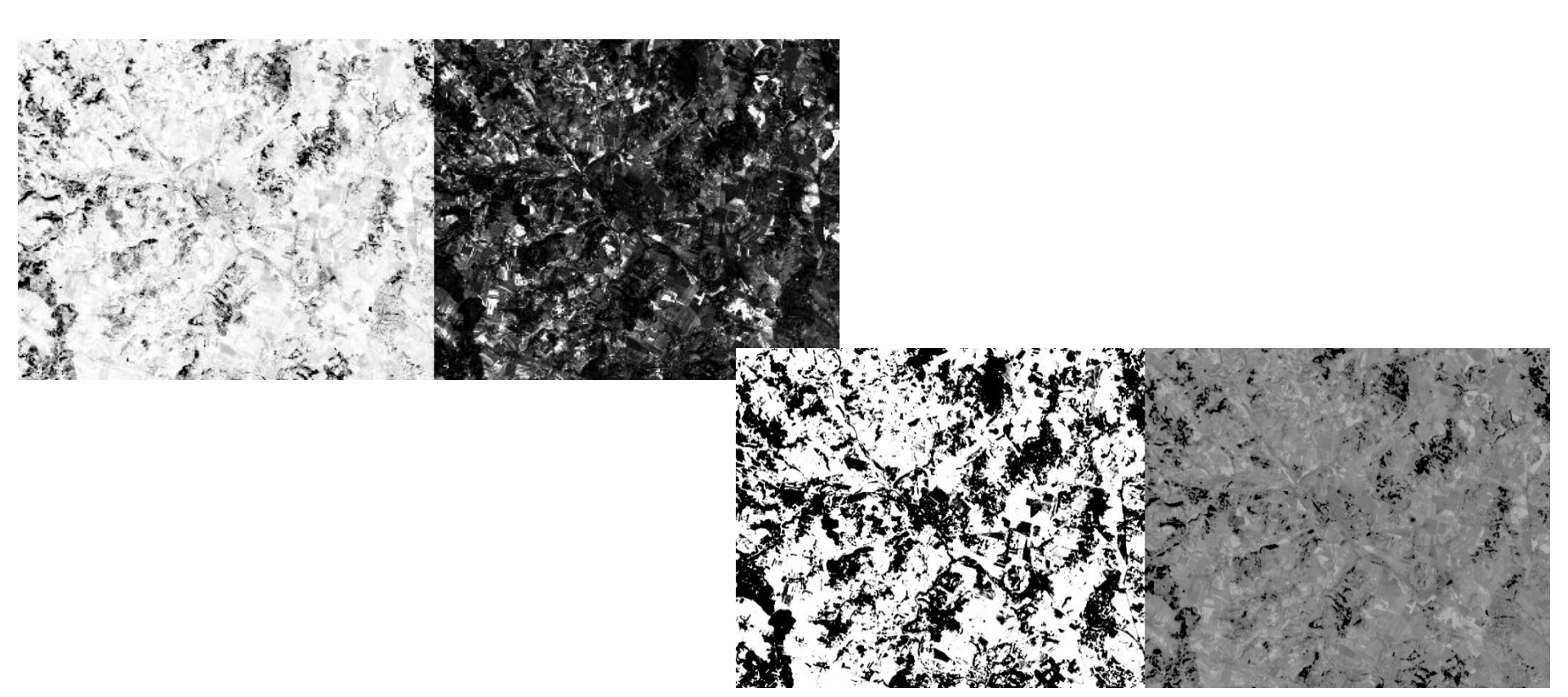

# Úpravy zvýraznění

- Zvýraznění princip: zpracovávané pásmo je histogram, který je modifikován matematickou funkcí
  - Geomatica při zobrazování rastrových dat automaticky používá zvýraznění (Adaptive)

#### Možnost změnit dle potřeby pomocí nástroje v horní liště

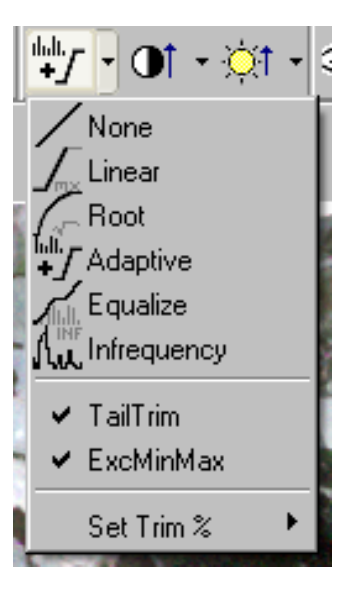

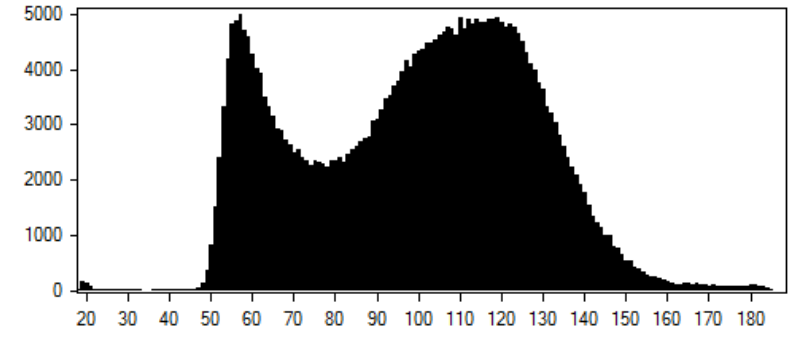

### Ořez snímku na požadované území I.

 Tools – Clipping/Subsetting = ořez, výběr pásem (vrstev) a transformace do jiného formátu

- Podle aktuálního pohledu (*Current View*)
  - nastavení ideálního pohledu na vybrané území (zoom, pan...)
  - v záhlaví okna vybereme Tools Clipping/Subsetting…
  - jako metodu definování polohy výřezu zvolíme Use Current View

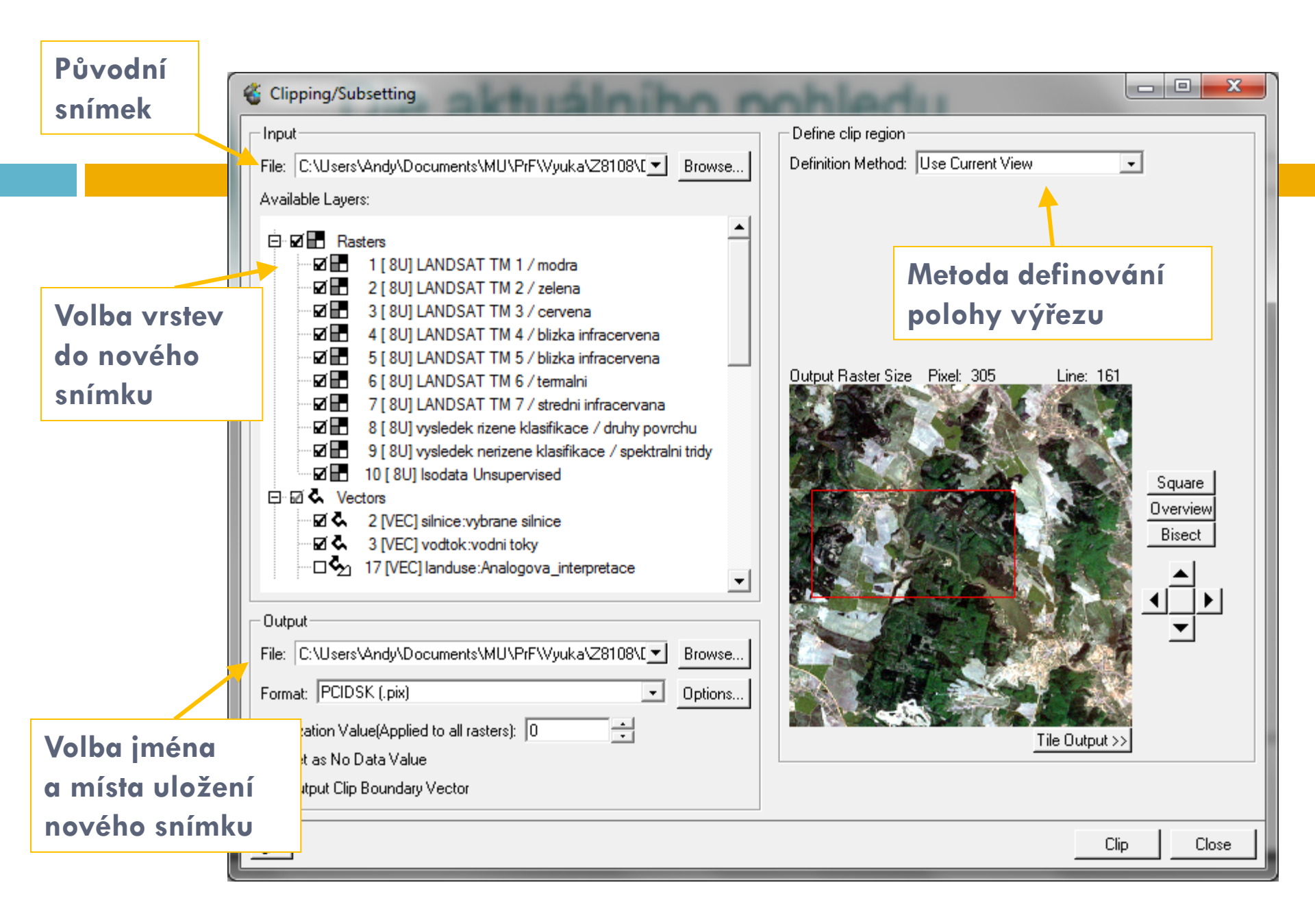

# Ořez snímku na požadované území II.

- Pomocí vektorové Vrstvy
  - vytvoření nové vektorové vrstvy
  - zobrazení přes PTM-View
  - označení v záložce Maps
  - vytvoření obdélníku reprezentujícího požadované území
  - výběr pomocí nástroje Find
  - v záhlaví okna vyberte Tools Clippnig/Subsetting...
  - jako metodu definování polohy výřezu zvolíme Use Current View
  - a další nastavení se provádí podle následujícího slidu
    - Clip usinig selected shapes only
    - Shape(s) boundary

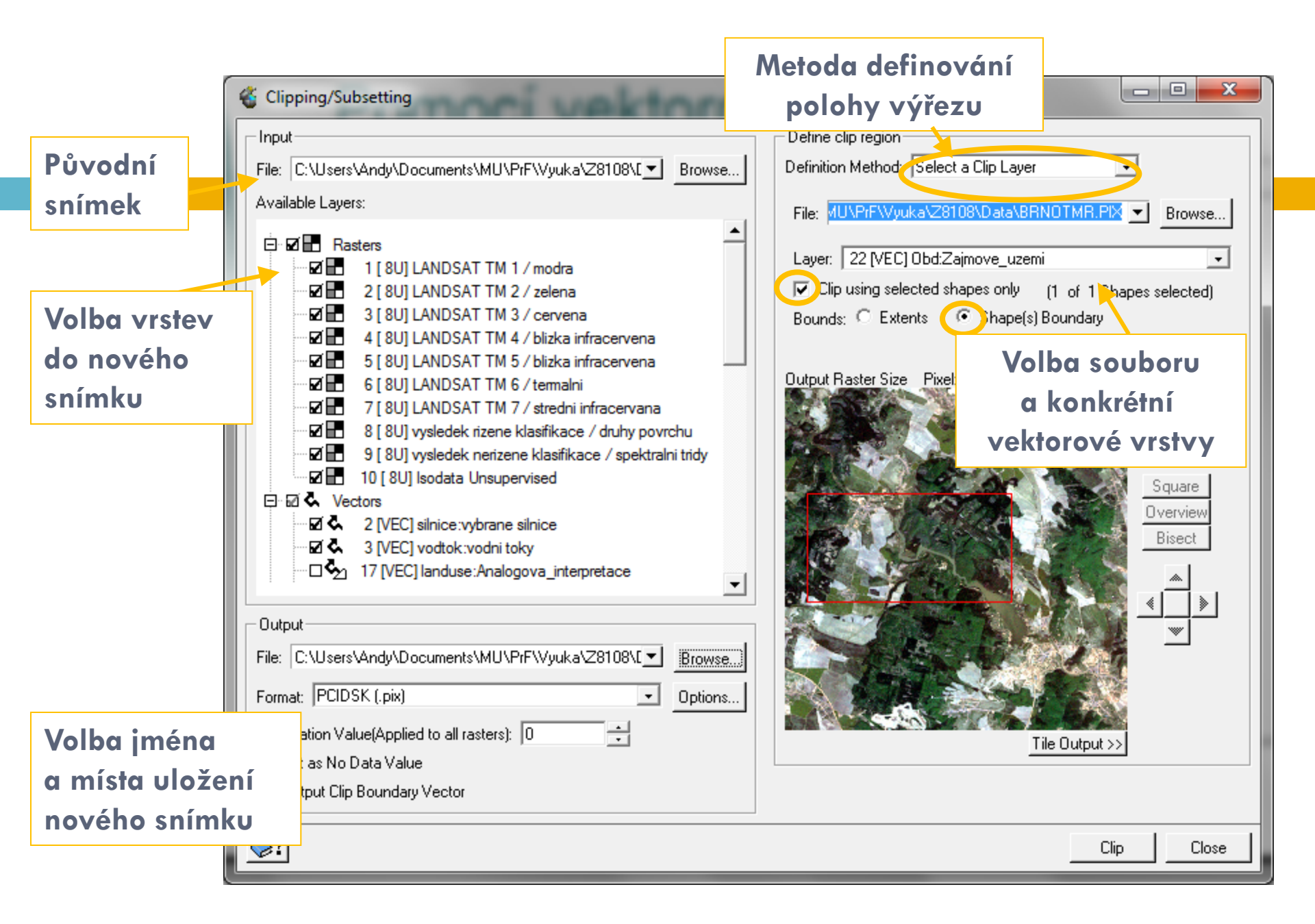

### Data Landsat

- Multispektrální snímek osm spektrálních pásem (Landsat 7)
- 6 pásem má rozlišení 30 m (3 viditelného záření a 3 v oblasti blízkého a středního infračerveného), tepelné pásma (pásma) mají rozlišení 120 či 60 m (Landsat 5 x Landsat 7)
- Landsat 7 může navíc disponovat ještě dalším pásmem panchromatickým s rozlišením 15 m

| Landsat 7                   |        |  |  |
|-----------------------------|--------|--|--|
| Lunusur/                    |        |  |  |
| skener ETM+                 |        |  |  |
| 1 [8U] Landsat 7 ETM+ pasr  | no 1   |  |  |
| 2 [ 8U] Landsat 7 ETM+ pasr | no 2   |  |  |
| 3 [ 8U] Landsat 7 ETM+ pasr | no 3   |  |  |
| 4 [ 8U] Landsat 7 ETM+ pasr | no 4   |  |  |
| 5 [ 8U] Landsat 7 ETM+ pasr | no 5   |  |  |
| 6 [ 8U] Landsat 7 ETM+ pasr | no 6.  |  |  |
| 7 [8U] Landsat 7 ETM+ pasr  | no 6.2 |  |  |
| 8 [8U] Landsat 7 ETM+ pasr  | no 7   |  |  |

- Podrobnost snímků odpovídá asi 1:75 000 až 1:25 000
- Časové rozlišení 16 dní
- Radiometrické rozlišení je 8 bitů (256 možných hodnot v 1 pásmu)
- K dispozici jako jednotlivá pásma (TIFF) nebo spojené do jednoho souboru (PIX)
- <u>http://landsat.usgs.gov/</u>
- http://www.gisat.cz/content/cz/dpz/prehled-druzicovychsystemu/landsat

Landsat 5 skener TM 1 [8U] LANDSAT TM 1 / modra 2 [8U] LANDSAT TM 2 / zelena 3 [8U] LANDSAT TM 2 / zelena 3 [8U] LANDSAT TM 3 / cervena 4 [8U] LANDSAT TM 4 / blizka infracervena 5 [8U] LANDSAT TM 5 / blizka infracervena 6 [8U] LANDSAT TM 6 / termalni 7 [8U] LANDSAT TM 7 / stredni infracervana